# Manager's / Matron's Guide

Quantec includes a number of features specifically for the use of Managers / Matrons.

Quantec

These features are available by entering a special access code using the keys on the front of the Quantec Controller (shown below). The default access code is 2 2 2 2.

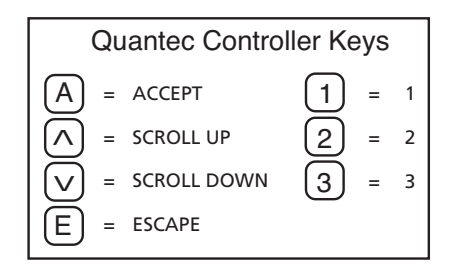

### TO PUT THE SYSTEM INTO NIGHT OR DAY MODE

Enter the access code.

| When the Set Day/Night message appears, press the A key.                                  |
|-------------------------------------------------------------------------------------------|
| Use the 💙 key to toggle between 🛛 Mode is : Day                                           |
| and Mode is : Night                                                                       |
| When the display shows Mode is : Night press the A key to put the system into Night mode. |
| Or, when the display shows Mode is : Day press the A key to put the system into Day mode. |
| When complete, press the $(E)$ key to exit.                                               |

Important: The system can be set-up to automatically enter and exit night mode at a pre-determined time. This feature can only be programmed by an engineer - contact your installer for details.

# **TO PRINT THE LOG REPORT**

This feature is not applicable if Quantec's 'Surveyor' mode is active. The Quantec Controller has a built-in datalogger which records system activities for outputting to a printer. This 'log' lists the location & type of calls, the date/time calls are made and low battery signals.

The datalogger can be programmed to print the log automatically (after a pre-determined number of events), manually upon request, or disabled. These options can only be programmed by an engineer.

#### If the manual option is chosen, to print the log:

Enter the access code.

Press the |V|key until the Output Log message appears.

Press the [A] key. The log will now begin to print.

The Controller will return to its normal state when the last event has been printed. It is recommended that the log is printed on a regular basis, as the datalogger only records 500 events. If the log fills to capacity without a manual output log command being instigated, a log full message will appear on the Controller's display and any new records will not be logged until the existing events are printed.

#### **TO CHANGE THE DATE**

Enter the access code.

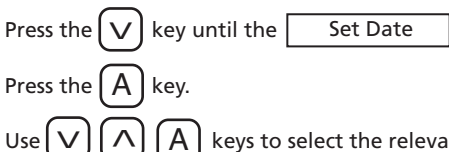

keys to select the relevant day/month/year.

message appears.

When complete, press the [E] key to exit.

#### **TO CHANGE THE TIME**

| Enter the access code.                                                                                                    |  |  |  |  |  |
|----------------------------------------------------------------------------------------------------|--|--|--|--|--|
| Press the 💙 key until the Set Time message appears.                                                                                                    |  |  |  |  |  |
| Press the (A) key.                                                                                                    |  |  |  |  |  |
| Use $\bigvee$ $\land$ $\land$ $\land$ keys to select the relevant day/month/year.                                                                                                    |  |  |  |  |  |
| When complete, press the $\left( E \right)$ key to exit.                                                                                                    |  |  |  |  |  |
| TO EDIT PENDANT AND TRANSMITTER USER IDs                                                                                                    |  |  |  |  |  |
| A patient's infrared neck pendant and a worker's infrared staff attack<br>transmitter sometimes have a unique User ID allocated to them.<br>This feature allows User IDs to be individually edited at the Controller. |  |  |  |  |  |
| Enter the access code.                                                                                                    |  |  |  |  |  |
| Press the $\bigvee$ key until the Edit ID Texts message appears.                                                                                                    |  |  |  |  |  |
| Press the 🗛 key.                                                                                                    |  |  |  |  |  |
| Use the $\bigvee \land A$ keys to edit the User ID.                                                                                                    |  |  |  |  |  |
| When complete, press the $(E)$ key to exit.                                                                                                    |  |  |  |  |  |

The Controller automatically updates any edited IDs on the system.

### TO SEND PENDANT AND TRANSMITTER USER IDs

This feature is used to update all User IDs on the Quantec system. Enter the access code.

Press the [V] key until the Send ID Texts message appears.

key to send the User IDs from the Controller to all Press the А system devices.

This process can take a few minutes to complete, after which, the Controller returns to its normal state.

# TO CANCEL AN ATTACK CALL FROM A DISPLAY

Ouantec's 'Attack Reset' code allows you to cancel an Attack call. This is a secure feature only available to staff who are informed of the code and can only be programmed by an engineer.

To input the code, press [V] key at a Display (or at the Controller).

Input the relevant sequence of four keys.

Any Attack calls on the system will now disappear.

#### TO CANCEL A NON EMERGENCY CALL FROM A DISPLAY

Quantec's 'Call Reset' code allows you to cancel Standard, Help Required and Ensuite calls. This is a secure feature only available to staff who are informed of the code and can only be programmed by an engineer. Important: There is a specific requirement on most call systems for calls to be cancelled at their point of origin.

To input the code, press |V| key at a Display (or at the Controller).

Input the relevant sequence of four keys. Any non emergency calls on the system will now disappear.

# **TO PERFORM A NETWORK RESET**

In the unlikely event that a system device malfunctions (e.g. a call point becomes permanently locked in the call state), it is possible to perform a network reset for the whole system.

Enter the access code.

| Press the | [v] | key until the    | Network Reset | message appears. |
|-----------|-----|------------------|---------------|------------------|
| D         |     | ) . <del>.</del> |               |                  |

Press the A key. The system will now reset.